# Hints & Tips for processing Budgeting Workbench documents:

## 1) Transfer entry screen:

Use the *i* or the *i* option to modify your input screen as follows:

| -/+   | This is typically the default view and requires the user to select/change the "-" for <i>Sender</i> and "+" for the <i>Receiver</i> side |  |  |  |  |  |  |
|-------|----------------------------------------------------------------------------------------------------|--|--|--|--|--|--|
| Split | Selecting this option, splits the entry screen into Sender and Receiver<br>sections, as follows:                                         |  |  |  |  |  |  |

#### 2) Holding a Budget document:

New feature allows the user to **Hold** a budget document prior to posting. Similar to the FI posting functionality, the user assigns a unique name to the document and retrieves it from the **HELD** folder as follows:

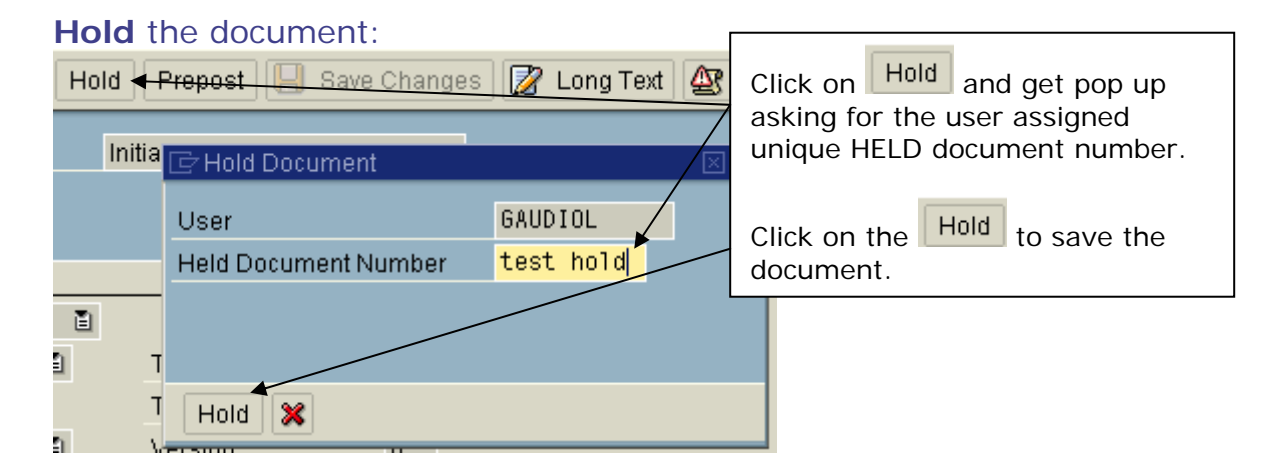

#### Retrieve the HELD document:

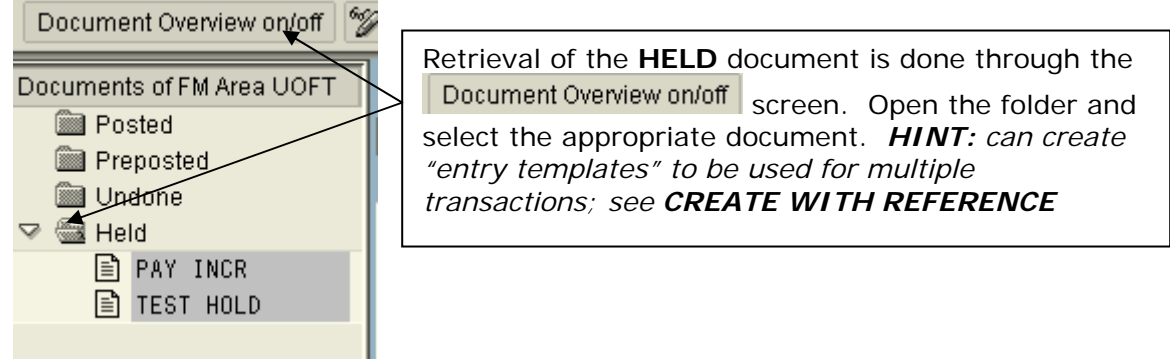

### 3) Create with Reference:

New feature allows the user to create a new budget document using a previously posted or Held document.

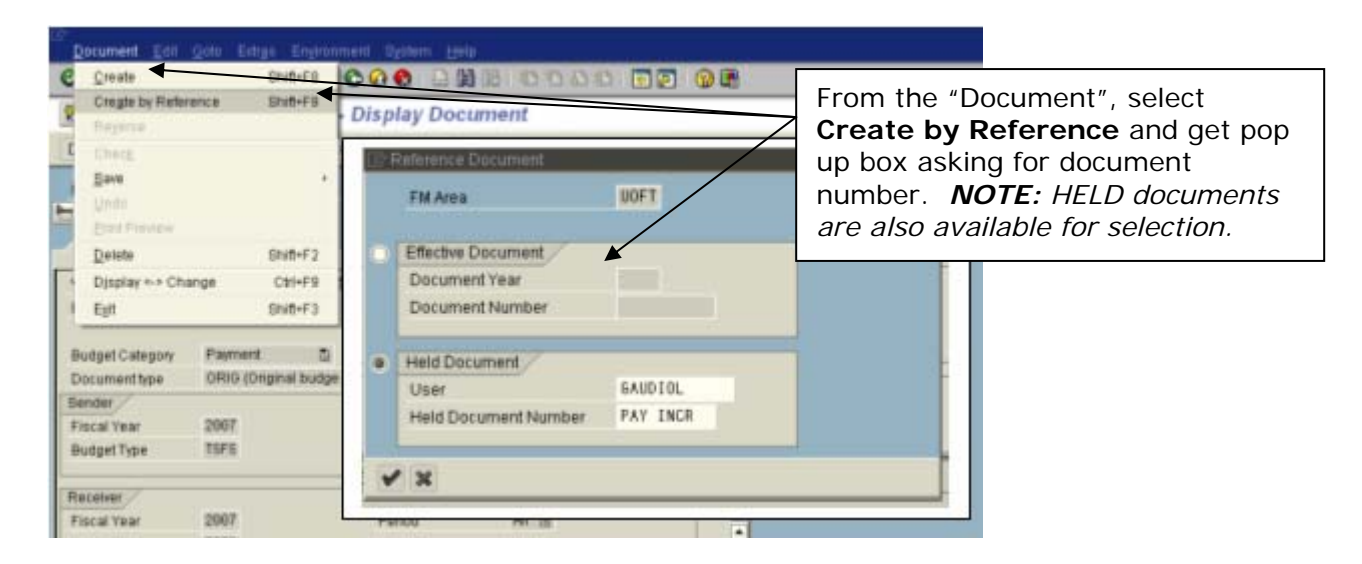

#### 4) Reversing a budget document:

New feature allows the user to "system" reverse a budget document. Similar to the FI feature, the system will post a reversal budget document and provide an audit trail between the 2 documents.

a) Select the document to be reversed using the **Document Overview on/off** button:

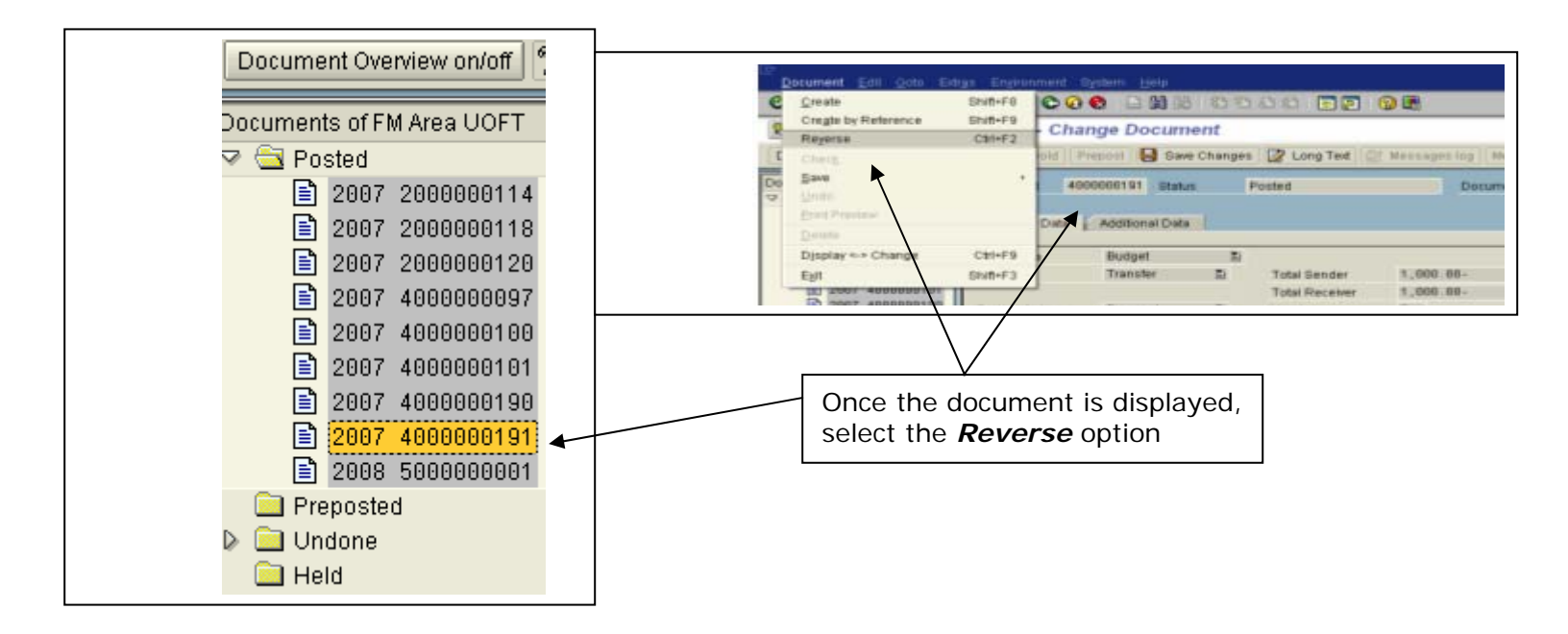

#### b) Reverse the document:

| <u>D</u> ocument <u>E</u> dit | <u>G</u> oto Extr <u>a</u> s Er | vironment | : System <u>H</u> elp               |            |                      |                    |                                      |
|-------------------------------|---------------------------------|-----------|-------------------------------------|------------|----------------------|--------------------|--------------------------------------|
| Ø                             | 1                               | 8   😋     | 🖸 🚷 I 🗅 🛗 🕻                         | 313999818  | 🗵 🛛 🛛 😨 🖪            |                    |                                      |
| 🕫 🗈 Budgeti                   | ing Workber                     | ch - R    | "Initial (Reversal)" document       |            |                      |                    |                                      |
| Document Overview             | on/off 🅎 😹 🔓                    | Hold      | will be displayed (not posted yet); |            |                      |                    |                                      |
| Document                      | Status                          | Ini       | tial (Reversal)                     | <b>*</b>   | new docu<br>and Text | iment (<br>field b | date is assigned<br>ecomes available |
| Header Data                   | Additional Data                 |           |                                     |            | for new d            | lescrip            | tion. Once review                    |
|                               |                                 |           |                                     | /          | is comple            | te, Pos            | st 💾.                                |
| Value Type                    | Budget                          | Ē         |                                     |            | \ .                  |                    |                                      |
| Process                       | Transfer                        | Ē         | Total Sender                        | 1,000.00   |                      |                    |                                      |
|                               |                                 |           | Total Receiver                      | 1,000.00   |                      |                    |                                      |
| Budget Category               | Payment                         | E         | Version                             | 0          | $\setminus$          |                    |                                      |
| Document type                 | TRAN (Transfers                 | 6) 🗄      | Document Date                       | 01.11.2006 | $\setminus$          |                    |                                      |
| Sender                        |                                 |           |                                     |            |                      |                    |                                      |
| Fiscal Year                   | 2007                            |           | Period                              | All 🖺      | λ                    |                    |                                      |
| Budget Type                   | TSFS                            |           |                                     |            |                      |                    |                                      |
|                               |                                 |           |                                     |            | \                    |                    |                                      |
| Receiver                      |                                 |           |                                     |            |                      | -                  |                                      |
| Fiscal Year                   | 2007                            |           | Period                              | All 🗈      |                      |                    |                                      |
|                               | 🖁   🚹   🔁 Split                 |           |                                     |            |                      |                    |                                      |
| Lines                         |                                 |           |                                     |            |                      |                    |                                      |
| 🔒 -/+ Line Fu                 | nds Center                      | Commitm   | ient item                           | Arr        | iount (CAD) DK T     | Fext               |                                      |
| - 🗗 000001 10                 | 1105                            | REVENUE-S |                                     |            | 1,000.00 0           | •                  |                                      |
| + 000002 10                   | 1104                            | REVENU    | E-S                                 |            | 1,000.00 0           |                    |                                      |

# c) Review Reversed document:

| Budgeting Workbench - Change Document                                                                                                    |                                                                                                    |  |  |  |  |  |  |  |  |
|----------------------------------------------------------------------------------------------------|----------------------------------------------------------------------------------------------------|--|--|--|--|--|--|--|--|
| Document Overview on/off 🦅 😹 🖆 Hold Prepost 🔲 Save Changes 📝 Long Text 🎡 Messages log Messa                                                                                                    |                                                                                                    |  |  |  |  |  |  |  |  |
| Document 4000000193 Status Posted (Reversal)                                                                                                    | Document Year 2007                                                                                                    |  |  |  |  |  |  |  |  |
| Header Data Additional Data Reversal Number 4000000191                                                                                                    | Status shows " <b>Posted (Reversal)</b> "<br>and on the Additional Data tab, the<br>audit trail information is presented. |  |  |  |  |  |  |  |  |
| Person responsible de la companya de la companya de |                                                                                                    |  |  |  |  |  |  |  |  |
|                                                                                                    | Created by GAUDIOL<br>Created on 01.11.2006<br>Created at 13:16:49<br>Orig Appl                                           |  |  |  |  |  |  |  |  |
|                                                                                                    |                                                                                                    |  |  |  |  |  |  |  |  |
| Lines           Line         Funds Center         Commitment item                                                                                                    | Amount (CAD) DK Text                                                                                                    |  |  |  |  |  |  |  |  |
| -         -         000001         101105         REVENUE-S           +         000002         101104         REVENUE-S                                                                                                    | 1,000.00         0         reversed test doc           1,000.00         0         reversed test doc                       |  |  |  |  |  |  |  |  |